#### The RefSeqGene Project A collection of sequences as foundation for gene-based coordinates https://www.ncbi.nlm.nih.gov/refseq/rsg/ National Center for Biotechnology Information • National Library of Medicine • National Institutes of Health • Department of Health and Human Services

# Scope of the RefSeqGene project

RefSegGene, a subset of NCBI's Reference Sequence (RefSeg) project, defines genomic sequences to be used as reference standards for well-characterized genes. These sequences provide a stable foundation for reporting mutations, establishing conventions for numbering exons and introns, and defining the coordinates of variations such as single nucleotide (SNV), multiple nucleotide (MNV), insertions, and deletions. Sequences from this project solve the drawbacks and limitations present in mRNA- or whole chromosome-based systems by providing gene-specific genomic sequences for each gene with its upstream, intronic, and downstream flanking regions. Modifications made to RefSegGene sequences are versioned and a tool is provided to facilitate conversion of coordinates among versions: www.ncbi.nlm.nih.gov/genome/tools/remap/#tab=rsg

The RefSegGene project is an active member of the Locus Reference Genomic (LRG) collaboration. Input and leadership from Dr. M. L. Gulley and the Molecular Pathology Resource Committee of the College of American Pathologists has greatly facilitated its implementation [1].

## Sequence selection

Sequences in the RefSeqGene set represent well-supported, naturally occurring haplotypes, and prevalent alleles. The RefSeqGene group collaborates with multiple Locus Specific Databases (LSDBs) and the LRG project of GEN2PHEN [2] to establish and maintain these standard sequences. The RefSeqGene-annotated genes with identified LSDB counterparts can be retrieved from NCBI Gene (www.ncbi.nlm.nih.gov/gene) using the term refseqgene. Sequences of RefSeqGene entries can be retrieved using fielded term refseggene[keyword] from the NCBI Nucleotide database (www.ncbi.nlm.nih.gov/nuccore).

## Data access

Over 5.300 RefSeaGene records are available to serve as the foundation for genebased coordinates. The Ref-SeqGene homepage (A) provides access to browse and search for RefSegGene entries (B). It lists the available entries in a summary table and provides official symbols, gene name. GenelD, and other information. The list can be filtered by terms entered in the text box (C) or browsed by paging (D). Ref-

| RefSeqGene A Gene Set                                                                                                    |                  |                         |                |                                     |  |  |  |  |  |  |
|----------------------------------------------------------------------------------------------------|------------------|-------------------------|----------------|-------------------------------------|--|--|--|--|--|--|
| Home Browse Guide FAQ Locu                                                                                                    | us-Specific DBs  | Locus Reference Genomic | About RSG      |                                     |  |  |  |  |  |  |
|                                                                                                    | RefSe            | eqGene                  |                |                                     |  |  |  |  |  |  |
| RefSeqGene defines genomic sequences to be used as reference standards for we characterized genes and is part of the Locus Reference Genomic (LRG) Project. |                  |                         |                |                                     |  |  |  |  |  |  |
| Using RefSeqGene                                                                                                    | Tools            |                         | Relate         | Related Sites                       |  |  |  |  |  |  |
| About                                                                                                    | Clinical Remap   |                         | <u>ClinVar</u> | ClinVar                             |  |  |  |  |  |  |
| Guide                                                                                                    | Genome Workb     | ench                    | Gene           | Gene                                |  |  |  |  |  |  |
| Browse Genes with RefSeqGene Sequences                                                                                                    | Map Viewer       |                         | NIH Gen        | NIH Genetic Testing Registry (GTR)  |  |  |  |  |  |  |
| See RefSeqGene Seq <b>B</b> in the Nucleotide                                                                                                    | RefSeqGene BL    | AST                     | RefSeq         | RefSeq                              |  |  |  |  |  |  |
| Database                                                                                                    | Variation Report | ter                     | Locus Re       | Locus Reference Genomic (LRG)       |  |  |  |  |  |  |
| Download Data                                                                                                    |                  |                         | MedGen         |                                     |  |  |  |  |  |  |
| New RefSeqGene Sequences (last 30 days)                                                                                                    |                  |                         | NCBI Va        | riation (dbSNP and dbVar)           |  |  |  |  |  |  |
| Contact Us                                                                                                    |                  |                         | Online M       | Online Mendelian Inheritance In Man |  |  |  |  |  |  |

SegGene sequences are also accessible through the BLAST homepage.

| 1. Gulley et al. Clini-<br>cal laboratory reports<br>in molecular patholo-<br>gy. 2007. Arch Pathol<br>Lab Med. 131(6): 852 | Home                                                         | Browse    | Guide      | FAQ          | Locus- | Specific D | Bs  | Locus Reference | Genomic                     | About R    | SG                                                                                |  |  |
|----------------------------------------------------------------------------------------------------|--------------------------------------------------------------|-----------|------------|--------------|--------|------------|-----|-----------------|-----------------------------|------------|-----------------------------------------------------------------------------------|--|--|
|                                                                                                    | RefSeqGene Records   Filter the table:   C   Submit          |           |            |              |        |            |     |                 |                             |            |                                                                                   |  |  |
|                                                                                                    | Items 1 - 10 of 5625 << First D Page 1 of 563 Next > Last >> |           |            |              |        |            |     |                 |                             |            |                                                                                   |  |  |
|                                                                                                    | Symbol                                                       | Name      |            |              |        | GenelD     | LRG | RSGID           | Views                       | GTR        | Associated Diseases                                                               |  |  |
| 2. Dalgleish et. al.                                                                                                    | A1CF                                                         | APOBEC    | 1 complem  | nentation fa | actor  | 29974      |     | NG_029916.1     | <u>graphic,</u><br>sequence |            | Î                                                                                 |  |  |
| Locus Reference<br>Genomic sequences:                                                                                       | <u>A2M</u>                                                   | alpha-2-r | nacroglobu | lin          |        | 2          |     | NG_011717.1     | <u>graphic,</u><br>sequence | <u>GTR</u> | izheimer's disease (OMIM <u>104300</u> )<br>Ipha-2-macroglobulin deficiency (OMIM |  |  |
| an improved basis for<br>describing human                                                                                   | A2ML1                                                        | alpha-2-r | nacroglobu | lin-like 1   |        | 144568     |     | NG 042857.1     | graphic,                    |            | <u>614036</u> )                                                                   |  |  |
| DNA variants, 2010.                                                                                                    |                                                              |           | 9          |              |        |            |     | _               | sequence                    |            |                                                                                   |  |  |

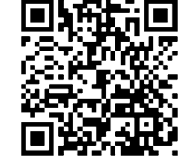

#### Contents of a gene record

In the RefSeqGene Browse list (shown below), summary information and links to records in other databases are provided for each entry. Here, official gene symbols (**A**) in the "Symbol" column link to Gene records. The "graphic" (**B**) in the "Views" column displays sequences in the NCBI Sequence Viewer. The "GTR" column (**C**) provides links to the NIH Genetic Testing Registry (GTR). Additionally, IDs (**D**) in the "Associated Diseases" columns link to OMIM records with disease-specific information.

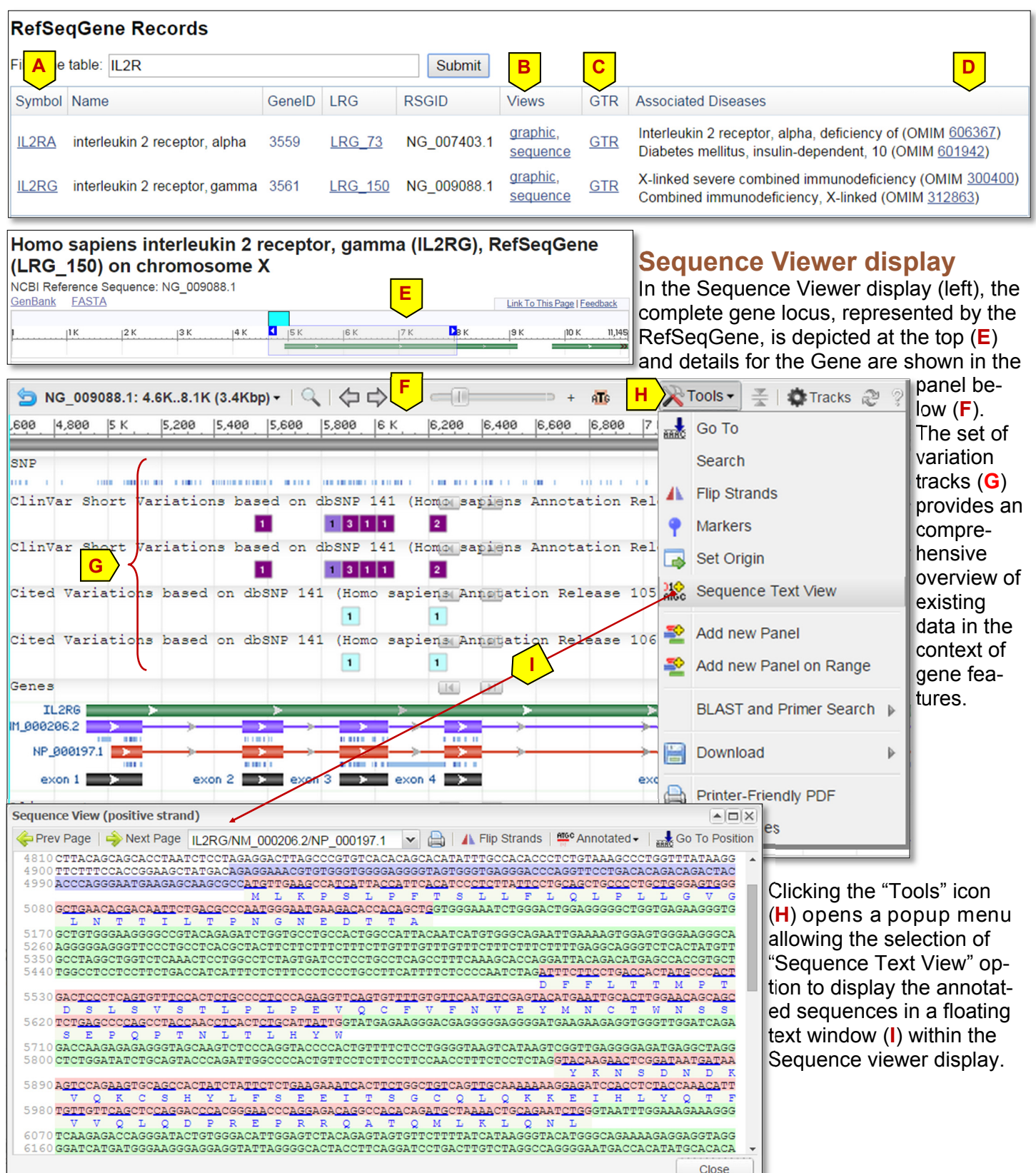